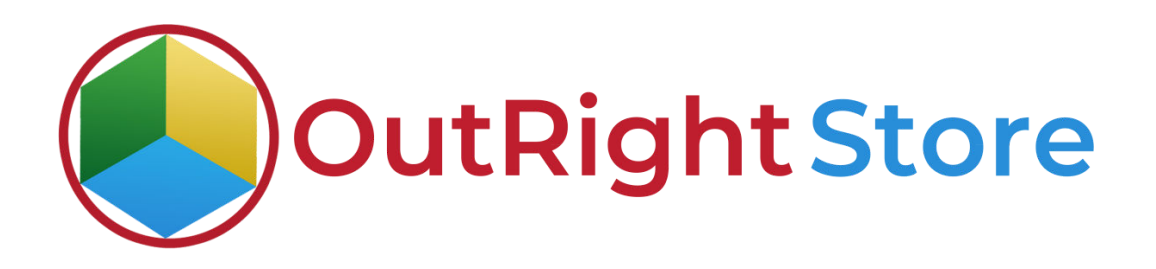

## **SuiteCRM SMS Drip Campaign**

**User Guide** 

## **User Guide:-**

1. In Step 1, make sure the license is activated and verified.

| Geocode your object addresse. This process may take a few minutes! | Auto-To send record and ment aphinshows, or SVTP server an at be contracted in Email Settings                                                                                                    |
|--------------------------------------------------------------------|----------------------------------------------------------------------------------------------------|
| Address Cache                                                      |                                                                                                    |
| Provides access to Address Cache information. This is only cache.  | OUTRIGHT LICENCE                                                                                                    |
| Twilio Drip SMS( Premium ) by Outright Store                       | Product Name $\ominus$ Elsence Key $\ominus$ Verthcatton Status $\ominus$ Date Created $\varphi$ Status $\ominus$                                                                                                    |
| Transconger Freiman (2005 of Southight State                       |                                                                                                    |
| Please complete Step 1:                                            | ✓ outdigit, soc, drip excent service of the outdigit of the outdigit of the o |
| Liconse Activated                                                  |                                                                                                    |
| Please Complete Step 2                                             | Security Groups: Mass Assign ASSIGN REMOVE Group:None 🔽                                                                                                    |
| Configure Twito Accounts and Phone Numbers                         |                                                                                                    |
| Please Complete Step 3                                             | O Supercharges by SureCRM O Provered By SupprCRM VEServer resource times 0x3 seconds. DACK TO TOP A                                                                                                    |
| Create a New SMS Drip Campaign                                     |                                                                                                    |
| See All Drips                                                      |                                                                                                    |
| View all Existing SMS Drip Campaigns                               |                                                                                                    |
| Drip Queue                                                         |                                                                                                    |
| Status of all the SMS in the Drip Queue                            |                                                                                                    |
| Twilio SMSs                                                        |                                                                                                    |
| See all SMS sent via Drip Campaign                                 |                                                                                                    |
| Opted-out Numbers                                                  |                                                                                                    |
| Phone Numbers that have been opted-out                             |                                                                                                    |

2. In step 2, you need to configure your Twilio account settings.

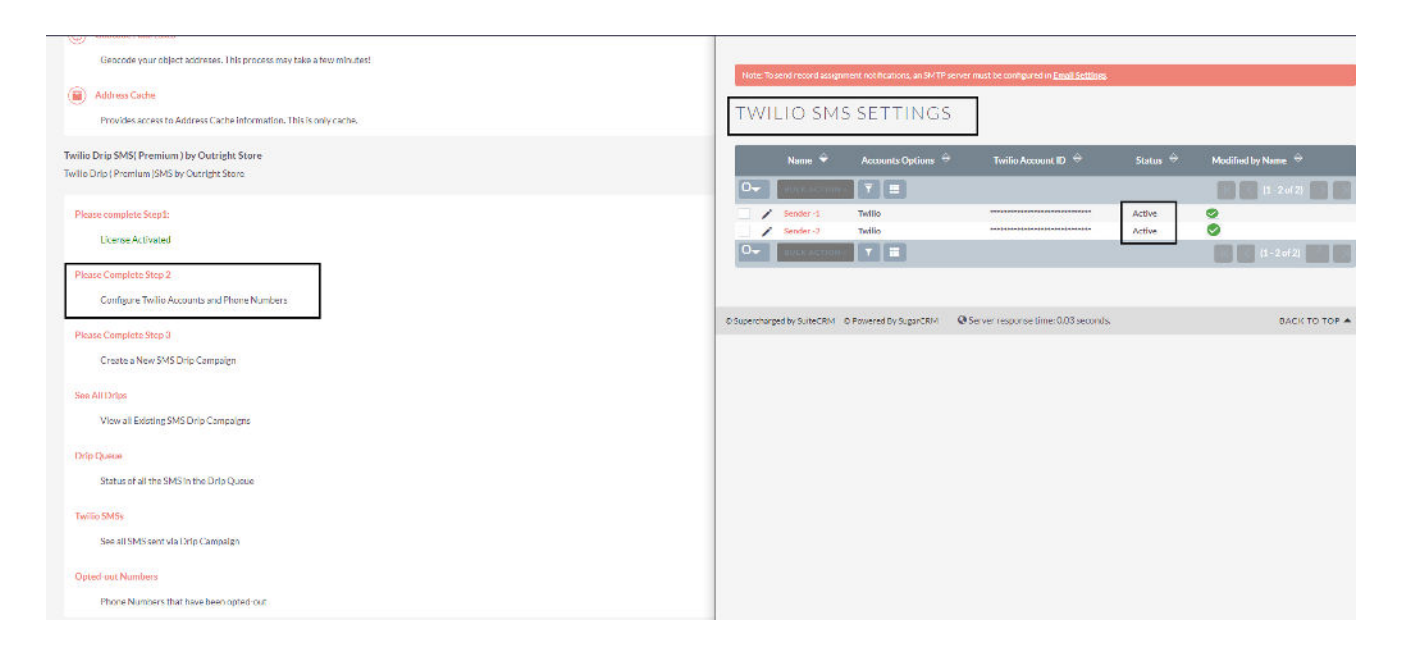

## SMS Drip Campaign

| Confidentia | I |
|-------------|---|
| Outright    |   |

3. The third step is to configure the SMS Drip Campaign. Here, select the module, field (for condition-based), and other details.

| Generate your object addresses. This process may take a tew minutes!     Anteres Cache     Provides access to Address Cache information. This is only cache.                                   | Note: To send record accignment instituctions, so 54TP server must be configured in <u>Exact Sections</u>                                                                               |
|----------------------------------------------------------------------------------------------------|----------------------------------------------------------------------------------------------------|
| Twillo Drip SMS( Premium ) by Outright Store<br>Iwillo Drip   Premium (SMS) by Outright Store                                                                                                  | SAVE CANCEL                                                                                                    |
| Please complete Stop1:<br>Lineos Activated                                                                                                    | Name:" Drip for Lood Medulo                                                                                                    |
| Please Complete Step 2.<br>Configure Twillo Accounts and Phone Numbers<br>Places Complete Step 3.<br>Crostice a New SMS Drip Campaign<br>See All Drips<br>View all Existing SMS Drip Campaigns | Modula List:     Listis:       Select Module Field:     Status:       Field Value:     New       Automated Drip:     X       Choose SMS Sender:*     Sander -1       Description:     X |
| Drip Queue<br>Status et all the SMS in the Urip Queue<br>Twillin SMSie                                                                                                    |                                                                                                    |
| Soo all SMS sore via Drip Campaign<br>Optrad-out Numbers                                                                                                    | SAVE CANCEL                                                                                                    |
| Phone Numbers that have been opted-out                                                                                                    | ବ Supercharged by Suite CRM କ Powered By Sugar CRM 🛛 🖗 Server response time: ପି.05 accords. ଅନ୍ୟାନ 🔺 ଅନ୍ୟାନ କର                                                                          |

4. Once the module is selected, you need to choose the SMS template and delay time for that SMS series.

| Note: To send record asognm<br>CREATE<br>SAVE CANCEL<br>BASIC                                                               | nd with callocs, an TMTP server must be camp                  | ured a <u>Eand Setting</u> | _ | Note: To send from a bit graneer analysis an DATP server much the configured in Excel Section;       DEFAULT AUTOMATED CONTROLLER FOR > DRIP FOR LEAD       MODULE * EDIT       SAVE     CANCEL       VIEW CHANGE LOG |
|----------------------------------------------------------------------------------------------------|---------------------------------------------------------------|----------------------------|---|----------------------------------------------------------------------------------------------------|
| Name:"<br>Module List:"<br>Select Module Field:"<br>Field Value:"<br>Automated Drip:<br>Choose SMS Sender:"<br>Description: | Dribter Laad Module<br>Laads V<br>Status V<br>New<br>Sender-1 | Romore Old Driptif         |   | RASIC     -       Name:*     Default automated Controller for xDripf       After Days:     •       Schedule Time:     Outer       Template:*     Case Cloure       SAVE     CANCEL                                    |
| SAVE CANCEL                                                                                                    |                                                               |                            |   | 7-Separatorged by SubacRM & Roward by Separative Operator separate DDS seconds. BACK TO TOP A                                                                                                    |

SMS Drip Campaign

5. In Drip Manager, you can see the details of the SMS Drip series.

| Note: To send record assignment notifications, an SMTP server must be configured in Email Settlings.                                          | Note: Josend record assignment notifications, an SMTP server must be configured in Email Settings.             |
|----------------------------------------------------------------------------------------------------|----------------------------------------------------------------------------------------------------|
| DRIP MANAGER                                                                                                    | DRIP FOR LEAD MODULE お                                                                                         |
| Name $\hat{\Theta}$ Module List $\hat{\Theta}$ Select Module Field $\hat{\Theta}$ Choose SMS Sender $\hat{\Theta}$ Field Value $\hat{\Theta}$ | BASIC ACTIONS                                                                                                  |
| □▼ 2345AGTION* ▼ III (1-1of1) 10 10                                                                                                    | Name: Drip for Load Module                                                                                     |
| Chip for Lead Module Leads status Sender-1 New                                                                                                | Module List: Leads                                                                                             |
|                                                                                                    | Select Module Field: Status                                                                                    |
|                                                                                                    | Field Value: New                                                                                               |
| ¢ Supurcharged by SuiteCRM © Periorited By Sugar CRM                                                                                          | Automated Drip: 🔀 Remove Old Drip!!! 🔀                                                                         |
|                                                                                                    | change):<br>Description:                                                                                       |
|                                                                                                    | DETAILVIEWPANEL -                                                                                              |
|                                                                                                    | DRIP CONTROLLER -                                                                                              |
|                                                                                                    | Name $^{\oplus}$ Template. $^{\oplus}$ After Hours $^{\oplus}$ After Days $^{\oplus}$ Date Created $^{\oplus}$ |
|                                                                                                    | Create - (1 2012) [3]                                                                                          |
|                                                                                                    | Datault automated Controller for - Drip for Lead Mudule Case Closury Instant D 09/20/2022 05-40                |
|                                                                                                    | Controller 2 Case Closure 15 Mins 0 09/20/2022 05:42 Remove                                                    |

6. Drip Queue and Twilio SMS, both are empty means no records are added to any SMS Drip Series.

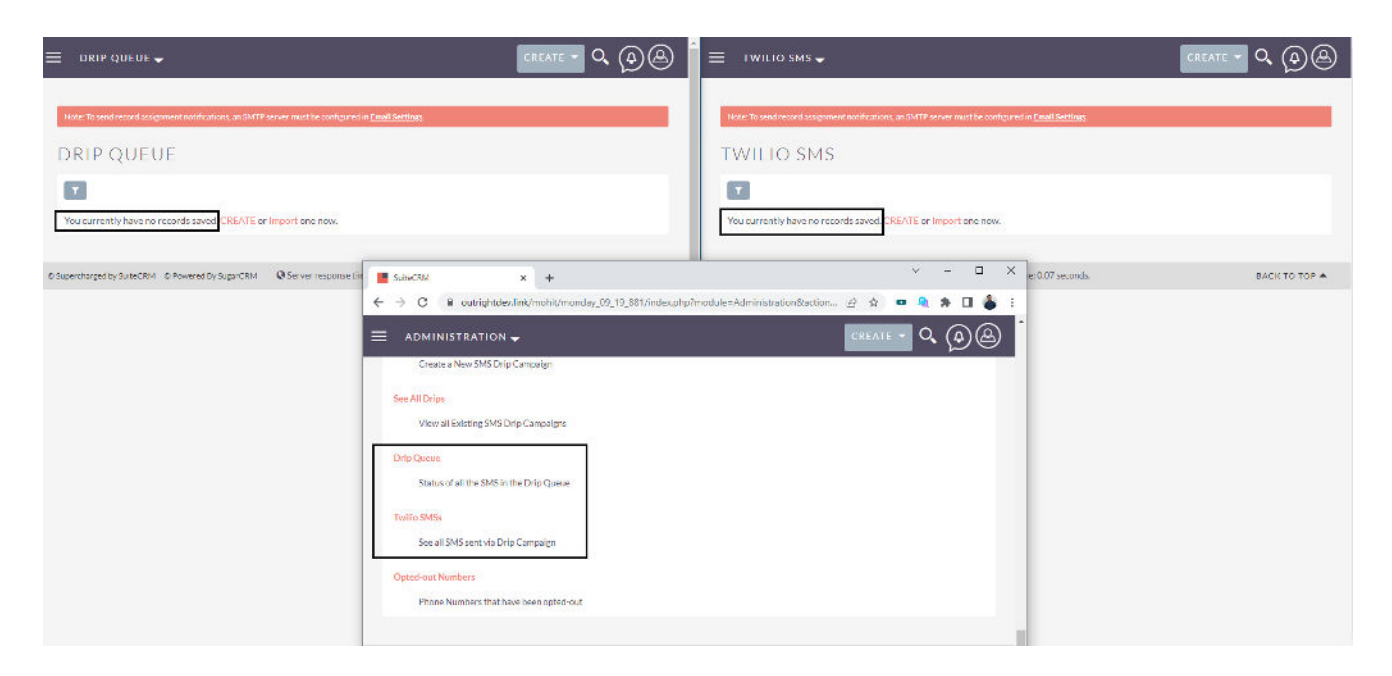

## SMS Drip Campaign

7. Now, we'll modify this record status so it can be automatically added to the drip series.

|                                                                                                    |                                                       | CREATE + Q @                                               | 😑 🛛 I WILIO SMS 🗸                                             | ·                                                                               |                                |               |
|----------------------------------------------------------------------------------------------------|-------------------------------------------------------|------------------------------------------------------------|---------------------------------------------------------------|---------------------------------------------------------------------------------|--------------------------------|---------------|
| State: "to word record and general calification; wo Statt? or<br>DRIP QUEUE<br>Var correctly have no records saved. CREATE or in | on motheconforcetin built Betting                     |                                                            | Note: To end reveal any<br>TWILLO SM<br>You currently have no | need not fair Ease, an Witte Larcer ma<br>S<br>econds saved, CREATE or Import o | a he modigies in East Battings |               |
| © Super charged by SubsCRM © Powered By SugarCRM                                                                                 | SuiteCRM<br>← → C                                     | × +<br>nk/moht/manday_09_19_881/index.php?madule=Leads&ath | ot - 18istamp - 166365355107                                  | 912500@iretum_module=Les j                                                      | × ¬ ¬ ×                        | BACK TO TOP A |
|                                                                                                    | LEADS SALES MARKE     JOHN DOE      Load View MORE II | CREATE - Q (A) admin                                       |                                                               |                                                                                 |                                |               |
|                                                                                                    | Name:                                                 | John Dice 🔳                                                | Office Phone:                                                 |                                                                                 |                                |               |
|                                                                                                    | Job Title:                                            |                                                            | Mobile:                                                       | 8826776268                                                                      |                                |               |
|                                                                                                    | Department:                                           |                                                            | Fax:                                                          |                                                                                 |                                |               |
|                                                                                                    | Account Name:                                         |                                                            | Website:                                                      | http://                                                                         |                                |               |
|                                                                                                    | Primary Address:                                      |                                                            | Other Address:                                                |                                                                                 |                                |               |
|                                                                                                    | Fmail Address:                                        | sharma.mohih@outrightrzm.com (Phinary)                     |                                                               |                                                                                 |                                |               |
|                                                                                                    | Description:                                          |                                                            | Status:                                                       | New                                                                             |                                |               |
|                                                                                                    | Assigned to:                                          | admin                                                      |                                                               |                                                                                 |                                |               |

8. You can check the drip queue to see the status of the SMS if its sent or if there is some time left.

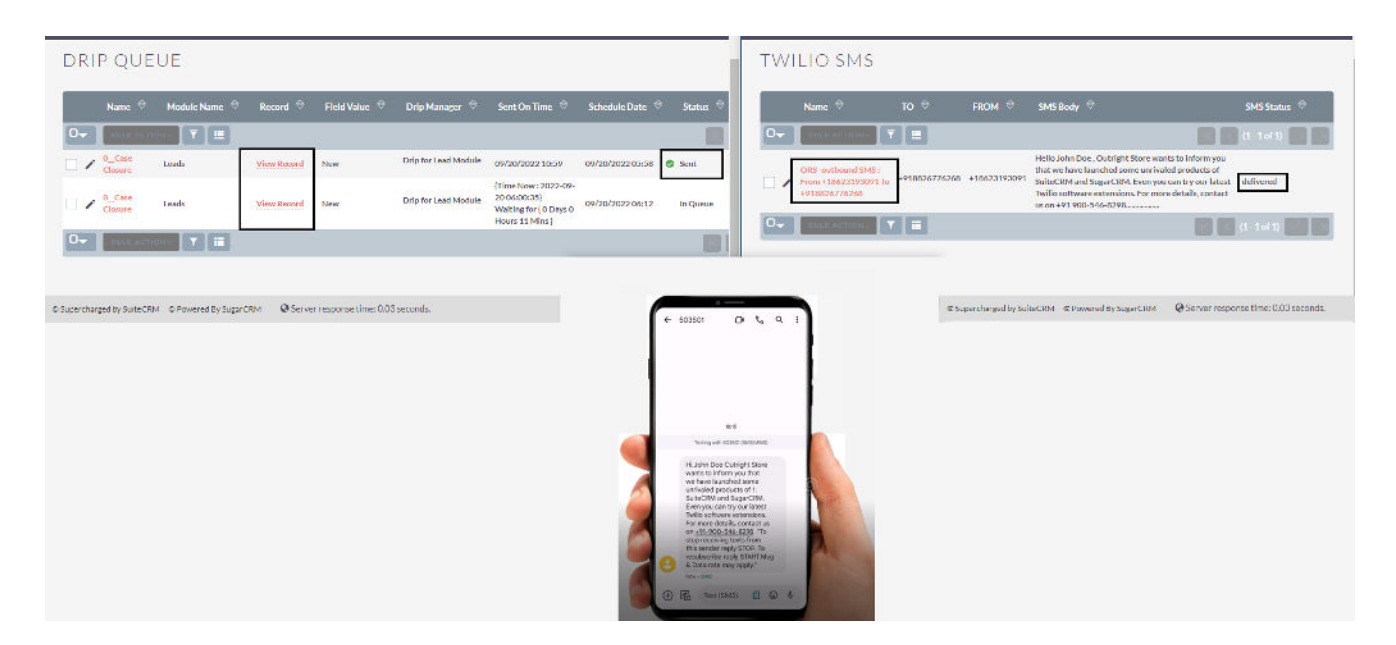

9. You also get the report of daily plugin activity on email.

| =         | M Gmail                                                  |     | ۹ | Search         | n in mail |               |               |        |     |        |                 |   |           |                  | 荘 |       |                          |                  |    |                 | • Ac     | tive * | 0 | ۲          | =                |              | - Carlos |   |
|-----------|----------------------------------------------------------|-----|---|----------------|-----------|---------------|---------------|--------|-----|--------|-----------------|---|-----------|------------------|---|-------|--------------------------|------------------|----|-----------------|----------|--------|---|------------|------------------|--------------|----------|---|
| 200       | 🖉 Compose                                                |     | ÷ | ▣              | 0 1       |               | 8 (           | 0 @    | ġ   | 3 I    |                 |   |           |                  |   |       |                          |                  |    |                 |          |        |   |            |                  |              | ¢        | 8 |
| Chat      | □ Inbox                                                  | 103 | [ | Dai            | ly Drip f | Repo          | ort of [      | Date 2 | 0-S | iep-2  | 022             |   |           |                  |   |       |                          |                  |    |                 |          |        |   |            |                  |              | 9        | Z |
| Spaces    | © Snoozed<br>▶ Sent                                      |     | ۵ | Suite<br>to me | vilio SI  | MS I          | Drip          | Repo   | ort |        |                 |   |           |                  |   |       |                          |                  |    |                 |          |        |   |            |                  | Ŷ            | ÷        | 1 |
| O<br>Meet | Drafts                                                   |     | Ē | 200            |           | 0000          |               |        | 222 | 27     |                 |   | 120       |                  |   |       | 2010                     |                  | 2  | 0.010           | <br>52   |        |   |            |                  | 51           | _        |   |
|           | Labels <ul> <li>Outright Flight</li> <li>More</li> </ul> | +   |   | 1              | 0         | Nam<br>Case C | ie<br>Diosure |        |     | View F | ed Id<br>lecord | 2 | <br>Recor | d Module<br>sads |   | <br>1 | Drip Mane<br>New Drip Ma | auséer.<br>after | Fi | Id Value<br>Now | <br>Stat | 4      |   | 5e<br>2025 | nt On T<br>09-20 | ime<br>05:58 |          |   |
|           |                                                          |     |   | (•             | Reply     | (*            | Forward       | Ð      |     |        |                 |   |           |                  |   |       |                          |                  |    |                 |          |        |   |            |                  |              |          |   |